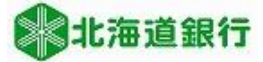

# 北海道銀行 ビジネスWEBサービスをご利用のお客様へ パソコン入替時電子証明書移行マニュアル (2024年10月7日現在)

このマニュアルでは、電子証明書方式のお客様がパソコンを入れ替える際の旧PCでの電子証明書失効手順と、新パソコンでの電子証明書取得手順を説明いたします。

※セキュリティ対策について

ビジネスWEBのセキュリティを高めるため、下記の手続き前に不正送金・フィッシング対策 ソフト「PhishWallプレミアム」の導入をお勧めします。 詳しくは当行ホームページの「PhishWallプレミアム」ページをご参照願います。

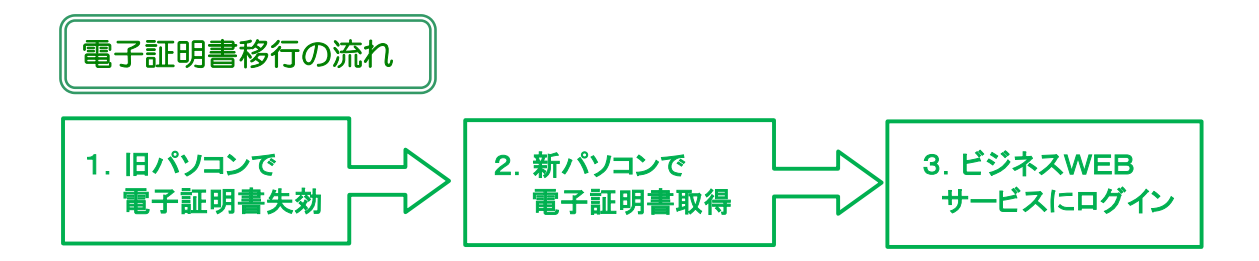

#### 電子証明書の更新方法

1. 旧パソコンで電子証明書失効

(1)失効方法の確認

登録されているユーザの利用者区分や旧パソコンの状態により操作が異なりますので 確認します。 (ログイン後画面の右上「ログイン名」の左に (マスターユーザ)又は管(管理者ユーザ) のマークが表示されています。 般のマークは一般ユーザです。)

# ①「マスターユーザ」の場合

・旧パソコンでログインすることができる →「(2)電子証明書失効」へ

・旧パソコンでログインすることができない 他に「管理者ユーザ」がいる →「管理者ユーザ」の画面から「(2)電子証明書失効」へ

他に「管理者ユーザ」がいない →「電子証明書失効依頼書」を提出し銀行側で証明書失効 (ログインID、ログインパスワード、確認用パスワードが不明の場合は「各種パスワード変更依頼書」提出) →手続き終了後「2. 新パソコンで電子証明書取得」へ

#### ②「管理者ユーザ」の場合

・旧パソコンでログインすることができる →「(2)電子証明書失効」へ

・旧パソコンでログインすることができない →「マスターユーザ」又は他の「管理者ユーザ」の画面から「(2)電子証明書失効」へ

③「一般ユーザ」の場合

・一般ユーザは電子証明書失効の権限が無いため、「マスターユーザ」又は「管理者ユーザ」の画面から 「(2)電子証明書失効」へ

# (2)電子証明書失効

電子証明書失効は「マスターユーザ」又は「管理者ユーザ」のみが操作可能です。

「(1)失効方法の確認」で確認したユーザの画面から操作願います。 ※失効操作では「確認用パスワード」の入力が必要です。

①ビジネスWEBサービスにログインし、「ユーザ設定」をクリックします。

| 北海道銀行<br>ビジネスWEBサービス |                   |      |                        |               |    | 779 道銀太創<br>文字サイズ | 3 横 2020年11月05日   | 3 14時06分53秒<br>ログアウト |
|----------------------|-------------------|------|------------------------|---------------|----|-------------------|-------------------|----------------------|
| <b>↑</b><br>ホーム      | Q<br>残高照会<br>明細照会 | 振込振替 | 総合振込           給与・貸与振込 | 口座振替<br>地方税納付 | 承認 | <b>レ</b> ービス連携    | <b>し</b><br>ユーザ設定 |                      |

# ②業務選択メニューで「利用者管理」をクリックします。

|                         | ZWEB             | ナービス                                                    |                                    |                                  | 779 道銀太郎<br>文字サイス                | <u>様</u> 2021年01月21<br>ズ 小 中 大   | L日 15時12分36秒<br>ログアウト |
|-------------------------|------------------|---------------------------------------------------------|------------------------------------|----------------------------------|----------------------------------|----------------------------------|-----------------------|
| ▲ Q<br>残高照会<br>明細照会     | <b>经</b><br>振込振替 | <ul><li>総合振込</li><li>給与・貸与振込</li></ul>                  | 口座振替<br>地方税納付                      | 承認                               | サービス連携                           | した<br>ユーザ設定                      |                       |
| ユーザ設定 業務選択              |                  |                                                         |                                    |                                  |                                  |                                  | BSSK001               |
| 企業管理<br>利用者管理<br>操作履歴照会 |                  | <ul> <li>利用限度額</li> <li>パスワート</li> <li>ご自身まり</li> </ul> | 頃の照会や口座メ<br>ドの変更や担当者。<br>たは他の利用者がる | モの登録、先方負<br>の登録・変更・削<br>おこなった操作の | 担手数料の変更等<br>除等をおこなうこ<br>履歴照会をおこな | をおこなうことが<br>とができます。<br>こうことができます | ってきます。<br>-。          |

③作業内容選択メニューで「証明書失効」をクリックします。

| 北海道銀            | 行 ビジネ             | ZWEB | サービス                   |                                         |          | 779 道銀太郎<br>文字サイン | 3 <u>様</u> 2021年01月2<br>ズ小中大 | 2日 14時37分31秒<br>ログアウト |
|-----------------|-------------------|------|------------------------|-----------------------------------------|----------|-------------------|------------------------------|-----------------------|
| <b>介</b><br>ホーム | Q<br>残高照会<br>明細照会 | 振込振替 | 総合振込           給与・貸与振込 | <ul> <li>口座振替</li> <li>地方税納付</li> </ul> | 承認       | い<br>サービス連携       | <b>し</b><br>ユーザ設定            |                       |
| 利用者管理           | 作業内容選             | 択    |                        |                                         |          |                   |                              | BRSK001               |
| 自身の情報           | <b>殿の変更・照会</b>    |      |                        |                                         |          |                   |                              |                       |
| パスワード           | 変更                |      | ログイン                   | 《スワード、確認                                | 用パスワードを変 | 変更できます。           |                              |                       |
| 利用者情報           | 服の管理              |      |                        |                                         |          |                   |                              |                       |
| 利用者情報           | の管理               |      | 利用者情報                  | 服の新規登録、登                                | 録されている利用 | 諸情報の照会、変          | 変更、または削除力                    | 「可能です。                |
| 利用者停山           | 上・解除              |      |                        |                                         |          |                   |                              |                       |
| 利用者停止           | ・解除               |      | 利用者の                   | ナービス停止、停                                | に解除が可能です | ī.                |                              |                       |
| 証明書失效           | b                 |      |                        |                                         |          |                   |                              |                       |
| 証明書失効           |                   |      | 電子証明書                  | 書の失効が可能で                                | す。       |                   |                              |                       |

④失効する利用者を「選択」し、「決定」をクリックします。

| 利用者管理  | 1 利用者一覧     |           |             |       |                       | BRSK018 |
|--------|-------------|-----------|-------------|-------|-----------------------|---------|
| 利用者を選択 | R 証明書失効     | 失効完了      |             |       |                       |         |
| 電子証明   | 書の失効を行う利用者を | ≧選択し、「決定」 | ボタンをクリックしてく | ください。 |                       |         |
| 利用者    | 一覧          |           |             |       |                       |         |
|        |             |           |             |       | 並び順: ログインID ▼ 昇順 ▼ (目 | 展示      |
| 違択     |             |           |             |       |                       |         |
| 0      | dougintarou | 道銀太郎      | マスタユーザ      | 発行済   | 2021年10月01日 10時10分30秒 |         |
|        |             | < 利用者     | 管理メニューへ     | 決定    |                       |         |

⑤ログインIDを確認し、「確認用パスワード」を入力後「失効」をクリックします。 (表示されている「ログインID」は新PCで電子証明書取得時に入力しますのでお忘れにならないようにご注意願います。)

| 利用者管理 証明書失効確認                                               |                                                                | BRSK019 |
|-------------------------------------------------------------|----------------------------------------------------------------|---------|
| 利用者を選択 証明書失効 失交                                             | 完了                                                             |         |
| 以下の利用者の電子証明書を失効し。<br>確認用バスワードを入力し、「失効」<br>「ソフトウェアキーボード」のアイ: | す。<br>ボタンをクリックしてください。<br>ンをクリックすると、確認用パスワードをクリックして入力することができます。 |         |
| 証明書失効の対象利用者                                                 |                                                                |         |
| ログインID                                                      | dougintarou                                                    |         |
| 利用者名                                                        | 道銀太郎                                                           |         |
| 証明書状態                                                       | 発行済                                                            |         |
| 証明書有効期限                                                     | 2021年10月01日 10時10分30秒                                          |         |
| 認証項目                                                        |                                                                |         |
| 確認用バスワード 必須                                                 |                                                                |         |
|                                                             |                                                                |         |
| [                                                           | 戻る 失効                                                          |         |
|                                                             |                                                                |         |

⑥証明書失効結果画面が表示されます。

自身の証明書を失効した場合は、「ログインID」を確認のうえ「ログアウト」をクリックしサービスを終了します。

他の利用者の証明書を失効した場合は、「利用者一覧へ」をクリックし利用者の証明書が「失効済」になっていることを確認します。

| 利用者管理   | 証明書失効結果   | l           |                           | BRSK020 |
|---------|-----------|-------------|---------------------------|---------|
| 「ログアウト」 | ボタンをクリックし | て、ブラウザを閉じて  | -<ださい。                    |         |
| 証明書の失   | 効結果       |             |                           |         |
| ログインID  |           | dougintarou |                           |         |
| 利用者名    |           | 道銀太郎        |                           |         |
| 証明書状態   |           | 失効済         |                           |         |
|         |           |             |                           |         |
|         |           |             | <ul><li>× ログアウト</li></ul> |         |

# 2. 新パソコンで電子証明書取得

2-1 Microsoft Edge Google Chrome利用の場合(証明書発行アプリで電子証明書を取得します。)

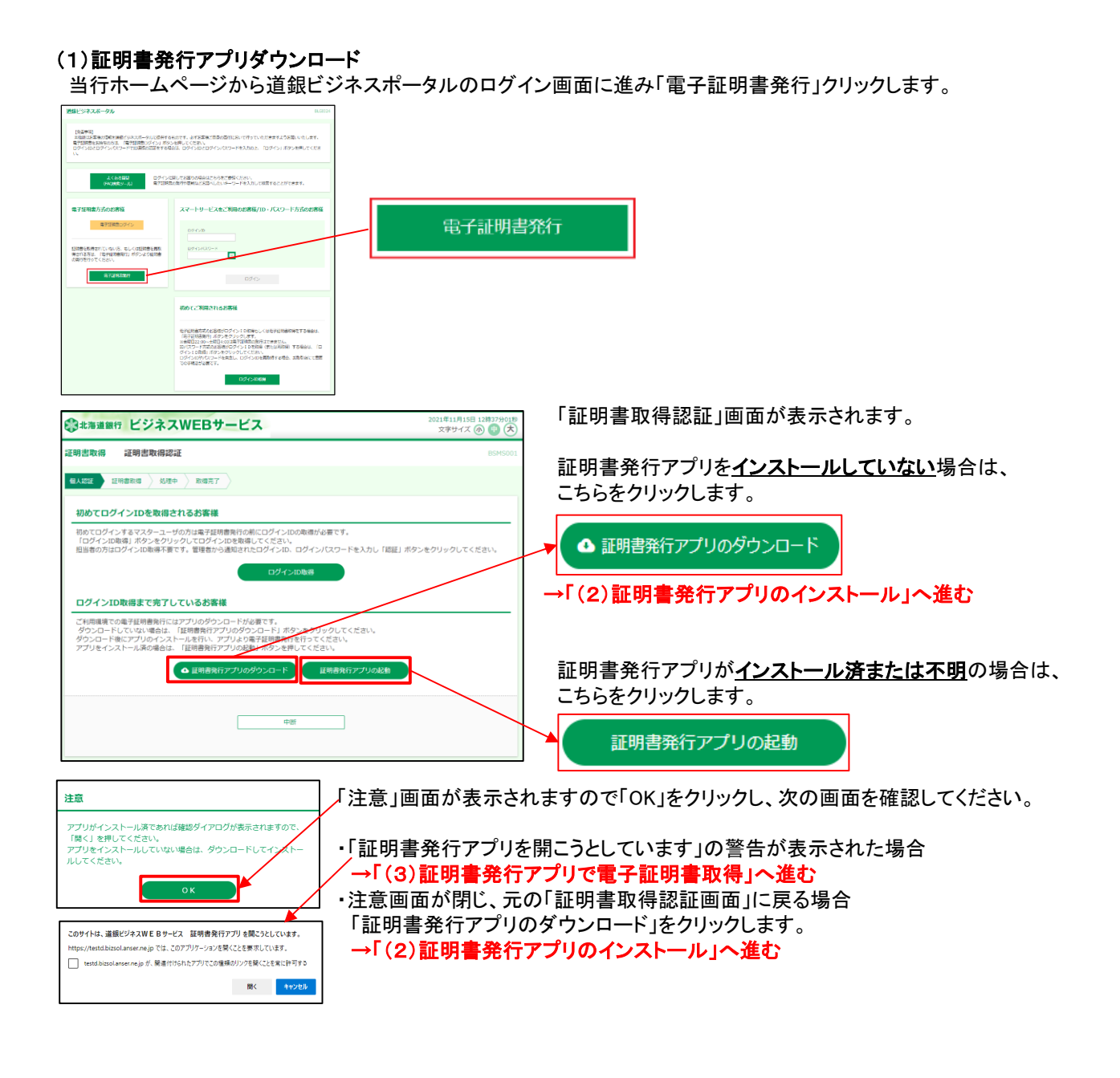

# (2)証明書発行アプリのインストール

「証明書発行アプリのダウンロード」をクリックすると、アプリがダウンロードされ、操作の選択画面が表示されますので、 「開く」をクリックします。

#### Microsoft Edgeの場合 ブラウザの右上のダウンロード画面

| BLGIUUI | Info        | to       | Rw    | ¢    | Ę     | ≡   | Ð      | <b>⊥</b> ₀    |
|---------|-------------|----------|-------|------|-------|-----|--------|---------------|
| ダウン     | <b>□</b> −ド |          |       |      | Đ     | Q   |        | $\Rightarrow$ |
| cc      | 0116set     | up.msi ī | 『行う操作 | を選んで | でくださし | ١., |        |               |
|         | 開           | K        | 名前    | 前を付け | ナて    |     | $\sim$ |               |

Google Chromeの場合 ブラウザの左下のvをクリック

|                 | 開く             |
|-----------------|----------------|
|                 | この種類のファイルは常に開く |
|                 | フォルダを開く        |
|                 | キャンセル          |
| cc0116setup.msi | ~              |

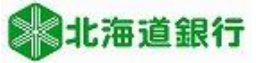

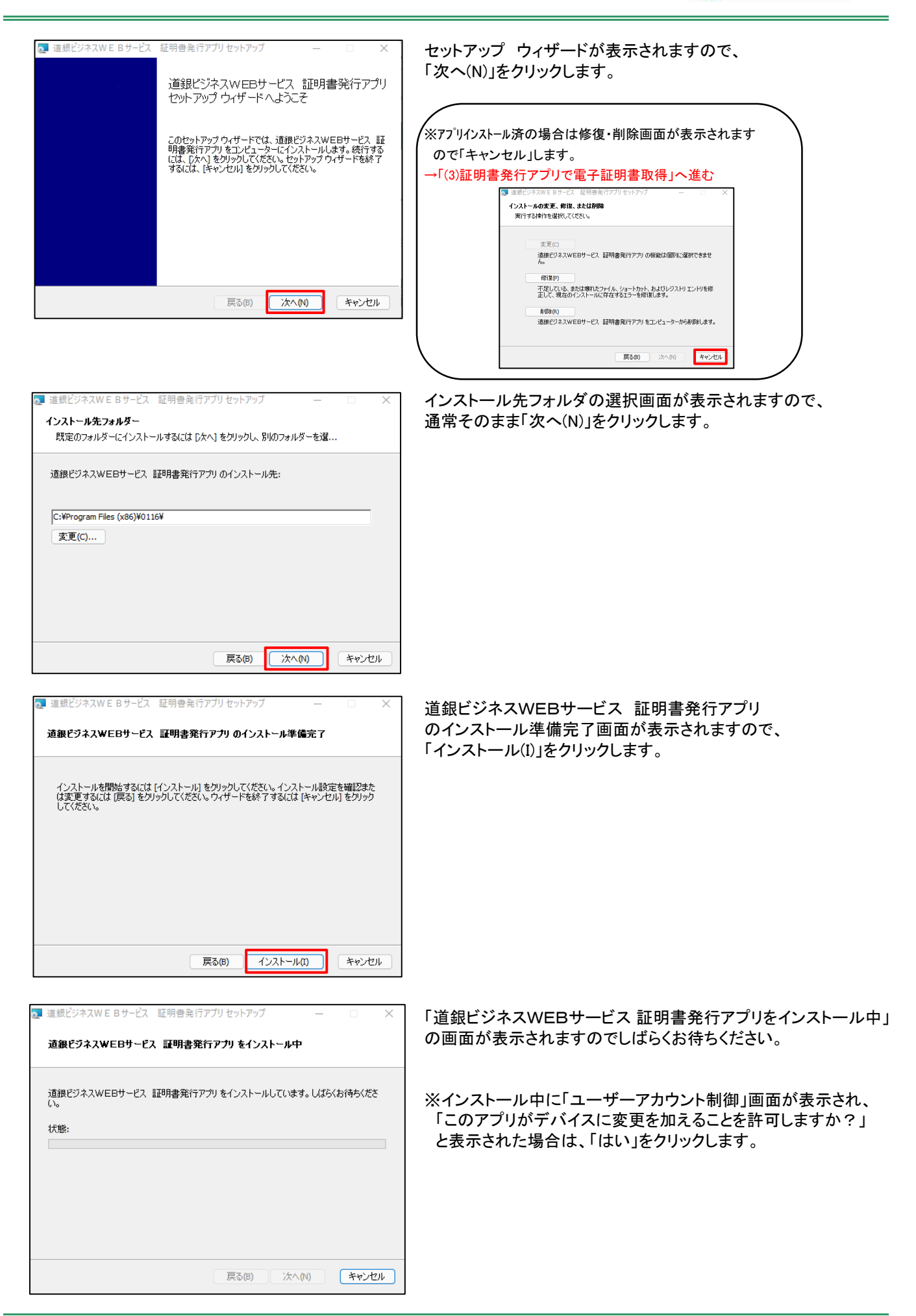

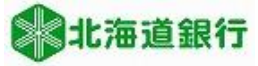

0

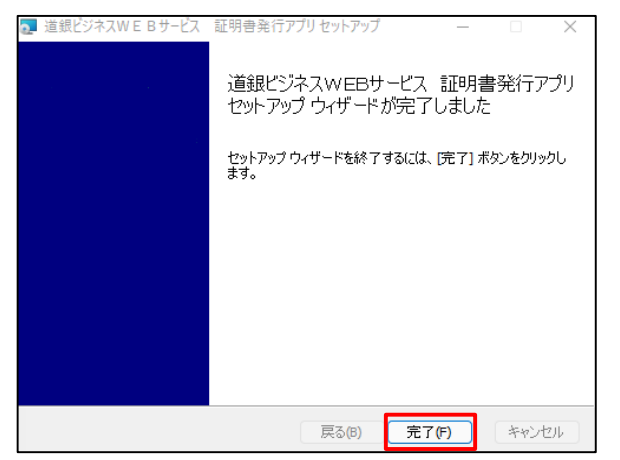

| 「道銀ビジネスWEBサービス  | 証明書発行アプリの  |
|-----------------|------------|
| インストールが完了しました」の | D画面が表示されます |

「完了(F)」をクリックします。

#### (3)証明書発行アプリで電子証明書取得

#### ①アプリの起動

アプリを開く方法は2通りの方法があります。

#### 1)スタートボタンから起動

スタートボタンをクリックし、すべてのアプリの「た」行の「道銀ビジネスWEBサービス 証明書発行アプリ」をクリックします。

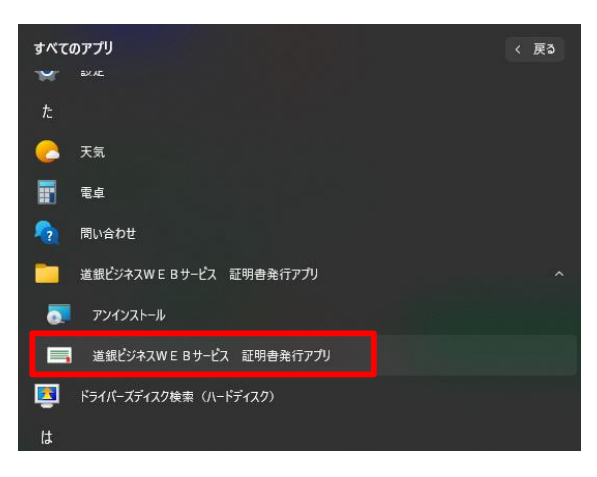

→ ②「証明書発行」へ進む

# 2)ビジネスWEBサービス画面から起動

ログイン画面から「電子証明書発行」をクリックし、「証明書発行アプリの起動」をクリックします。

| ③北海道銀行 ビジネスWEBサービス                                                                                                    | 2021年11月15日 12時37分01秒<br>文字サイズ 🕐 🕕 大 |
|----------------------------------------------------------------------------------------------------|--------------------------------------|
| 证明書取得 证明書取得認証                                                                                                    | BSMS001                              |
| 每人起程 经明备款据 处理中 家语无丁                                                                                                    |                                      |
| 初めてログインIDを取得されるお客様                                                                                                    |                                      |
| 初のとログインドなマスターユージの方理電子運動発行の第にログイン1000時度が必要です。<br>「ログイン10歳間、ボッシをジッタンログイン10歳間でくください、<br>回診着の方はログイン10歳得不要です。運動者から通知されとログイン10。ログイン10次の一下を入力し「1<br>ログイン10歳得<br>ログイン10歳得まで完了しているお客様 | 羅」ボタンをクリックしてください。                    |
| ご利用職業での条子証明書発行にはアプリのダウンロードが必要です。<br>ダウンロードにていない場合は、「証明書発行アプリのダウンロード」がウンをクリックしてください。<br>ダウンロードにでブリのウンストール名代い、アプリンを引起時着許ら行ってください。<br>アプリをインストール系の場合は、「証明書発行アプリの記載」ボタンを押してください。 |                                      |
| ▲ 証明書発行アプリのグウンロード 証明書発行アプリの起生                                                                                                    |                                      |
| 中語                                                                                                    |                                      |

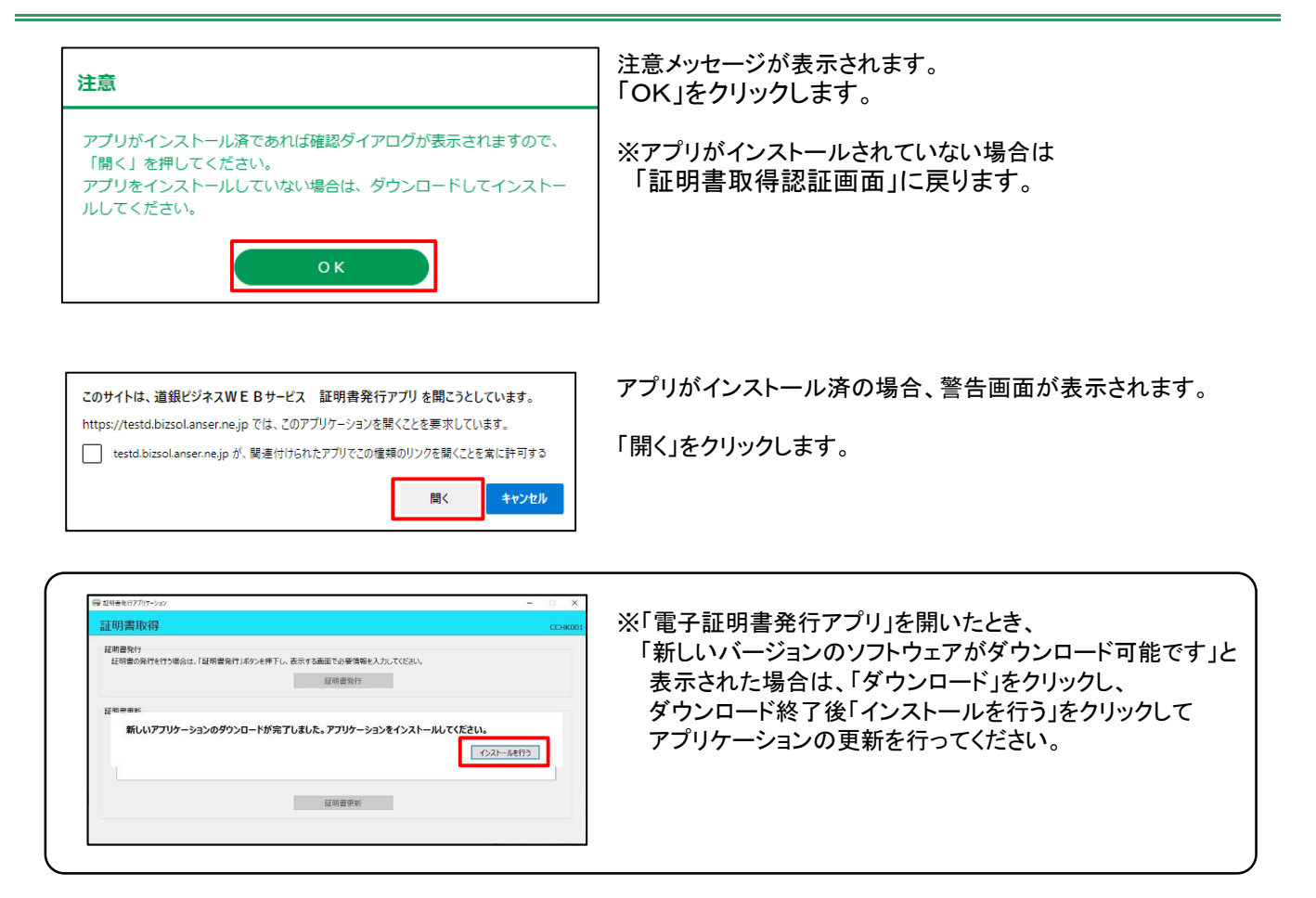

#### ②証明書発行

| ■ 金銀ビジキスWE Bサービス 経験意発行アプリ                                                         | - 0 X   |
|-----------------------------------------------------------------------------------|---------|
| 証明書祭行                                                                             | Vec 18  |
| 교 여름 원기                                                                           | CCHKUUI |
| 延時書向付<br>経時書の負付を行う場合は、「延時書負付」ボタンを押下し、東京する事項での募増損からた。たださい、<br>延時書の負付を行う場合は、「延時書負付」 |         |
| 証明書更新<br>経明書の更新を行う場合は、更新する証明書を以たかう道び、「証明書更新」述タンを伴してください。                          |         |
| 起动音觉际                                                                             |         |

「証明書発行」アプリ画面が開きます。

「証明書発行」をクリックします。

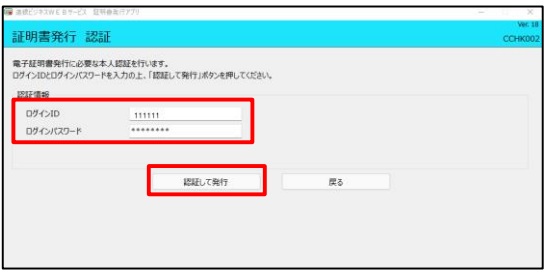

電子経帯器の発行とインストームが充了しました。 「際じる」はからを押して、アプルを抱ててださい。 \*電子経帯器を対応でするによ、一型までのブラウを抱じてださい。 \*電子経帯器を引き期間は、発行後の生産です。 \*有効剤関盟者する40日期に、ログイン後のトップパーンジはが電子メールで約約分せします。 Organization = The Hokkaido Bank,Ltd. Organization Unit = The Hokkaido Bank,Ltd. TEST CA - G4 Common Name = The Hokkaido Bank,Ltd. 111111 A002 202111151254599

「証明書発行 認証」画面が表示されます。

入替前のパソコンで利用していたログインIDと ログインパスワードを入力し、「認証して実行」をクリックします。

「証明書発行 結果」画面が表示され、「電子証明書の発行と インストールが完了しました。」と表示されます。

「閉じる」をクリックし、アプリを終了します。

電子証明書取得が完了しました。

9d042a2a

**開じる** 

証明書発行 結果

月書シリアル番号 = 3ba

延明書情報

# 3. ビジネスWEBサービスにログイン

北海道銀行のホームページも含め全てのブラウザを一旦閉じてから、ログイン画面の 「電子証明書ログイン」よりビジネスポータルにログイン後、ビジネスWEBサービスをご利用下さい。

| 道銀ビジネスポータル                                                                                               | BLC                                                                                                    | 1024      |
|----------------------------------------------------------------------------------------------------|----------------------------------------------------------------------------------------------------|-----------|
| 【免害事項】<br>本職能はお客様の情報を追根ビジネスポータルに提供する<br>電子証明書をお持ちの方は、「電子証明書ログイン」ボタ<br>ログイン10とログインパスワードでID運路の認証をする場<br>い、 | 550です。必ずお客様ご自身の景任において行っていただきますようお聴いいたします。<br>つき押してください<br>各は、ログインIDとログインパスワードを入力の上、「ログイン」ボタンを押してくださ                                                                                                    |           |
| よくある宮間 ログインバ<br>(FAQ <del>技気</del> ツール) 電子証明                                                             | 1期してお回りの場合はごちらをご参照ください。<br>800殆行や奥新などお除へしたいキーワードを入力して映素するごとができます。                                                                                                    |           |
| 電子証明書方式のお客様                                                                                              | スマートサービスをご利用のお客様/ID・パスワード方式のお客様                                                                                                    | 電子証明書ログイト |
| 電子証明書ビジイン<br>証明書を取得されていない方、もしくは証明書を再取<br>得される方は、「電子証明書発行」ボタンより証明書<br>の発行を行ってください。                        | ログイン/D<br>ログインパスワード                                                                                                    |           |
| 電子証明書発行                                                                                                  | ログイン                                                                                                    |           |
|                                                                                                    | 初めてご利用されるお客様                                                                                                    |           |
|                                                                                                    | 電子証明書方式のお客様がログイン10取得もしくは電子証明書取得をする場合は、<br>電子証明書類行にポタンをクリックします。<br>※金種1222:00-土埋日×00は電子証明書の現代はできません。<br>10(欠0-下方式のお客様10ク/210を発明(ほどは東取得)する場合は、「ビ<br>グイン10時間・ボクンをクリックしてくたさい。<br>ログイン10や(ワムードを失意し、ログインIDを再取得する場合、お取引向にて書引<br>での手続きか必要です。 |           |
|                                                                                                    | ログイン10取得                                                                                                    |           |

以 上